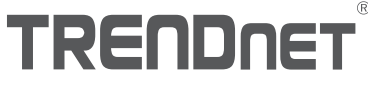

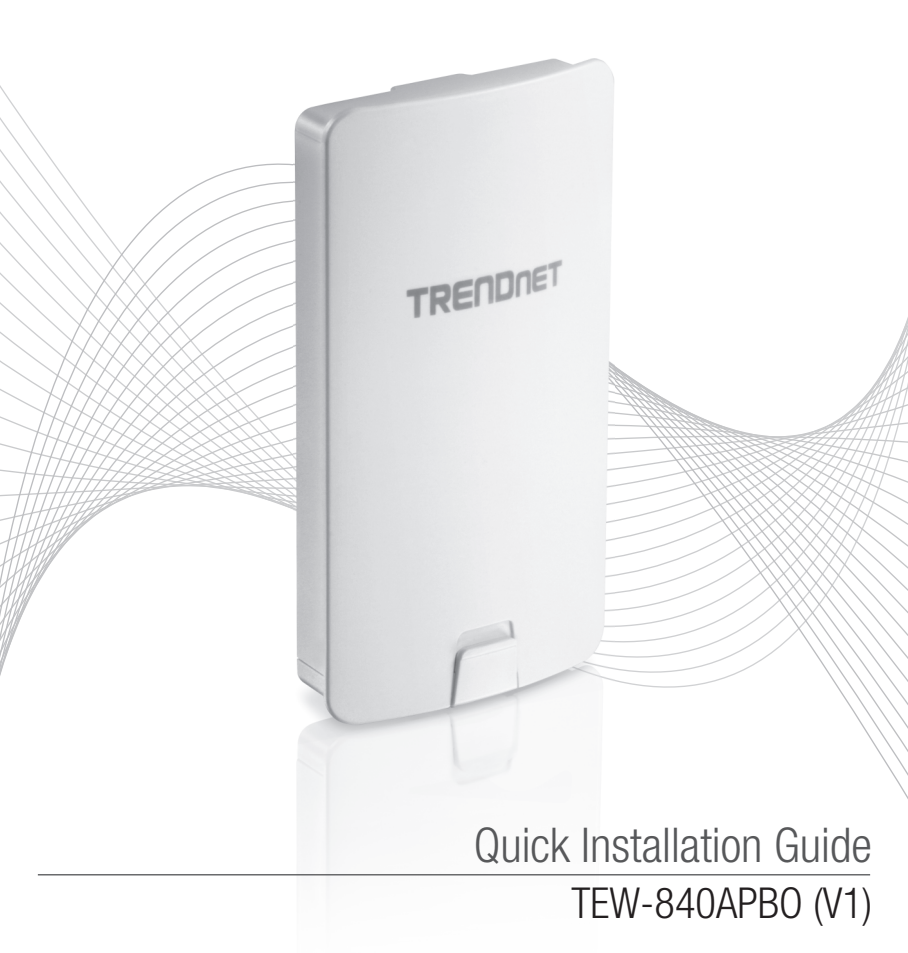

## Table of Contents

## 1 English

- 1. Before You Start
- 2. Hardware Setup and Configuration
- 3. Hardware Installation

## 1. Before You Start

## **Package Contents**

- TEW-840APB0
- Quick Installation Guide
- Proprietary/Passive PoE injector (24V DC, 0.6A)
- Mounting Hardware

## Minimum Requirements

- · Computer with a network port and web browser
- · A network switch or router with an available network LAN port
- Additional TEW-840APBO H/W: v1.xR wireless AC867 directional access point
- 4 x RJ-45 network cables

## Note:

The TEW-840APBO does not support IEEE 802.3at/af PoE standards. You must use the proprietary/passive power over Ethernet injector that is supplied with the TEW-840APBO. This installation guide will walk you through the installation and configuration of two TEW-840APBO access points to establish a wireless point to point bridge using WDS (wireless distribution system). The RJ-45 Ethernet cable between the passive PoE injector and access point can have a maximum length of up to 60 m (197 ft.).

## 2. Hardware Setup and Configuration

## Note:

- The default IP address of the TEW-840APB0 is 192.168.10.100. To configure the TEW-840APB0, your network adapter must have an IP address within the 192.168.10.x subnet (e.g. 192.168.10.10). Please refer to the Appendix in the User's Guide for more information.
- The initial configuration should be completed in a testing environment with two TEW-840APB0 access points approximately 15 ft. (5 m) apart from one another with the front of the access points directly facing each other.
- · Configure and connect the access points before mounting.
- The configuration example in this guide will use the default/standard TEW-840APBO channel access mode CSMA. More details can be found in the user's guide about TDMA channel access mode which is also supported by the TEW-840APBO wireless AP.

## Phase 1: Overview

In this installation guide, we will assume the following:

Router Settings:

Router/Default Gateway IP address: 192.168.10.1 Subnet Mask: 255.255.255.0

The TEW-840APBO access points will be configured with the following settings:

## TEW-840APB0 #1

IP Address: 192.168.10.50 Netmask (Subnet Mask): 255.255.255.0 IP Gateway (Default Gateway): 192.168.10.1 Primary DNS: 192.168.10.1 Wireless Channel Default: 48 WDS Access Point Mode (CSMA) WPA2-PSK Encryption

## TEW-840APB0 #2

IP Address: 192.168.10.51 Netmask (Subnet Mask): 255.255.255.0 IP Gateway (Default Gateway): 192.168.10.1 Primary DNS: 192.168.10.1 Wireless Channel Default: 48 WDS Station Mode (CSMA) WPA2-PSK Encryption

## Phase 2: TEW-840APBO Unit #1 Hardware Setup and Configuration

1. Remove the cover of the access point by pulling and holding the bottom tab in the vertical direction down (based on the access point orientation below) and sliding the cover below away from the access point.

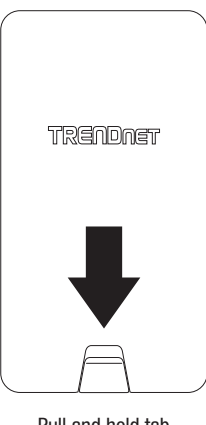

Pull and hold tab

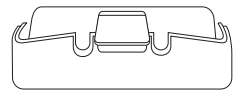

 Write down the SSID and WPA2 Key of the TEW-840APB0 #1 access point. The SSID and WPA2 Key can be found on the inside of the device cover where the Ethernet LAN ports are located (shown below).

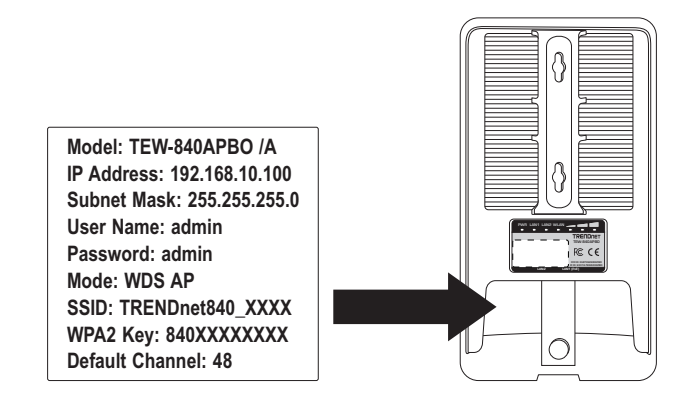

3. Using a network cable, connect one end of the cable to the LAN1 (PoE) port.

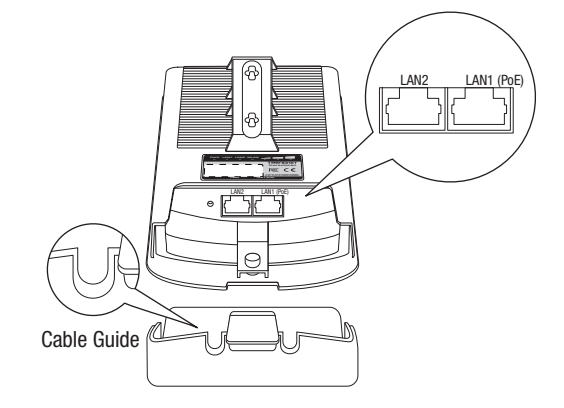

- 4. Connect the other end of the network cable to the **PoE** port on the included PoE injector.
- 5. Using another network cable, connect one end to the LAN port on the included PoE injector.
- 6. Connect the other end of the network cable to your computer's Ethernet port.
- Attach the power cord to the PoE injector and plug the connected power cord into a power outlet.
- 8. Confirm the device is powered on through the LED indicators.

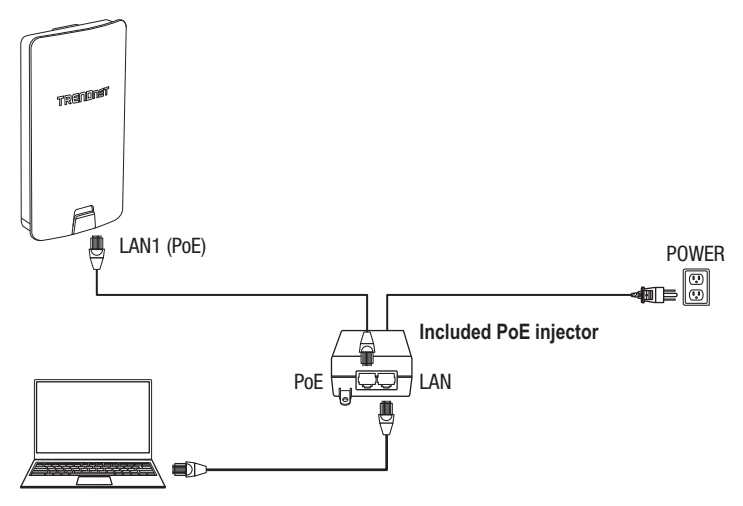

- 9. Assign a static IP address to your computer's network adapter in the subnet of 192.168.10.x (e.g. 192.168.10.10) and subnet mask of 255.255.255.0.
- 10. Open your web browser and type the IP address of the access point in the address bar, then press **Enter**. The default IP address is 192.168.10.100.

| http://192.168.10.100         |              |      |                    |       |              |  |  |
|-------------------------------|--------------|------|--------------------|-------|--------------|--|--|
|                               |              |      |                    |       |              |  |  |
| (G) (B) http://192.168.10.100 |              |      |                    |       |              |  |  |
| <u>F</u> ile                  | <u>E</u> dit | View | F <u>a</u> vorites | Tools | <u>H</u> elp |  |  |

 When prompted, login to the browser configuration page using the default user name and password settings.

User Name: admin Password: admin

**Note:** User Name and Password are case sensitive.

|       | Please Login |
|-------|--------------|
| admin | admin        |
|       | <i>P</i>     |
|       | Login        |
|       |              |

12. In the left hand menu under System Manager, click on Account.

|         | 👤 System Manager |
|---------|------------------|
| Account | > Account        |
|         | Firmware         |
|         | Log              |

13. Under Account Settings, change the default administrator password by typing in the current password admin and your new password in the fields provided. Then click the Apply button the save the new password settings. You will prompted to log back in with the new password settings.

#### Account Settings

|       | Administrator Username | admin |    |
|-------|------------------------|-------|----|
|       | Current Password       | ••••• | 62 |
|       | New Password           | ••••  | 8  |
|       | Verify Password        | ••••• | ø  |
| Apply | Apply                  |       |    |

14. After setting a new administrator password, in the left hand menu under **Network**, click on **Basic**.

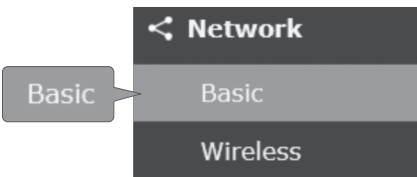

 In the IPv4 Settings section, enter the IP Address 192.168.10.50 and Subnet Mask 255.255.0, then click Save at the bottom of the page. When prompted to apply settings at the bottom right of the page, click Apply to commit the changes.

Note: When configuring TEW-840APBO #2, enter the IP address settings 192.168.10.51 and Netmask 255.255.255.0.

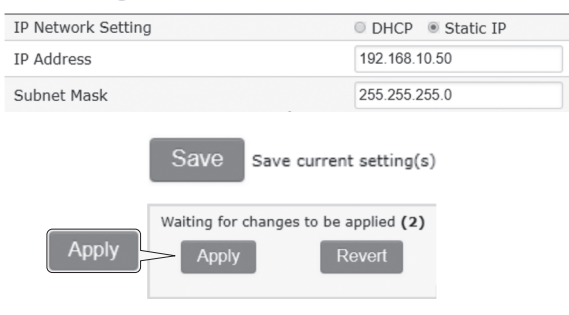

#### IPv4 Settings

## Phase 3: TEW-840APBO Unit #2 Hardware Setup and Configuration

When configuring the TEW-840APBO #2, repeat 1-14 of the steps in Phase 2 setup and configuration.

 In Step 15, under IPv4 Settings, enter the IP Address 192.168.10.51 and Subnet Mask 255.255.255.0, then click Save at the bottom of the page. When prompted to apply settings at the bottom right of the page, click Apply to commit the changes.

| IP Network Setting  | OHCP Static IP |
|---------------------|----------------|
| IP Address          | 192.168.10.51  |
| Subnet Mask         | 255.255.255.0  |
| Save Save current s | setting(s)     |
| Apply Apply Re      | vert           |

#### IPv4 Settings

2. In the left hand menu under Network, click Wireless.

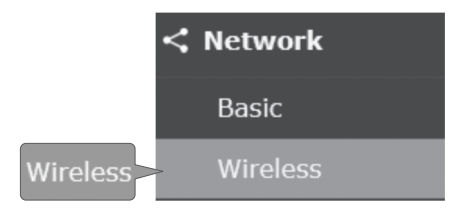

3. Under 5GHz-802.11 AC/N, click the **Operation Mode** drop-down list and select **WDS Station**.

| 5GHz | -802.11 | AC/N |
|------|---------|------|
|      |         |      |

| Operation Mode | WDS Station | • |  |
|----------------|-------------|---|--|
|                |             |   |  |

4. Under Wireless Settings - 5GHz, click Edit.

| Wireless Settings - 5GHz |      |          |
|--------------------------|------|----------|
| SSID                     | Edit | Security |
|                          | Edit | None     |

 Under Wireless Setting – 5GHz, next to Preferred BSSID, click Device Discovery. The device will scan for wireless networks.

| Wireless Setting - 5GHz |  |   |   |   |                  |
|-------------------------|--|---|---|---|------------------|
| Prefered BSSID          |  | : | : | : | Device Discovery |

6. In the Site Survey list, select the SSID of the TEW-840APBO #1.

Note: This is the SSID of TEW-840APBO #1 from Phase 2 Step 2.

| Site Survey       |                       |         |
|-------------------|-----------------------|---------|
| BSSID             | SSID                  | Channel |
| XX:XX:XX:XX:XX:XX | TRENDnet840_XXXX      | 48      |
| XX:XX:XX:XX:XX:XX | TRENDnet828_5GHz_0QNU | 153     |
| XX:XX:XX:XX:XX:XX | TRENDnet818_5GHz_N6QM | 149     |

 Under Wireless Security – 5GHz, in the Passphrase field, enter the WPA2 key of TEW-840APB0 #1 and click Save.

Note: This is the WPA2 key of TEW-840APBO #1 from Phase 2 Step 2.

| Wireless Setting - 5GHz  |                                       |      |
|--------------------------|---------------------------------------|------|
| Prefered BSSID           | □ XX : XX : XX : XX : XX Device Disco | very |
| SSID                     | TRENDnet840_XXXX                      |      |
|                          |                                       |      |
| Wireless Security - 5GHz |                                       |      |
| Security Mode            | WPA2-PSK •                            |      |
| Encryption               | AES •                                 |      |
| Passphrase               | 8400000000X                           |      |
|                          |                                       |      |
|                          |                                       |      |
|                          | ∂V@ Save current setting(s)           |      |

8. After you are brought back to the main wireless settings page, click Save at the bottom of the page. When prompted to apply settings at the bottom right of the page, click Apply to commit the changes.

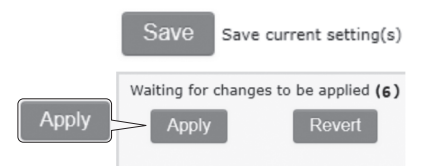

#### Phase 4: Confirm Connectivity

- Leave your computer connected to TEW-840APB0 #2 and keep the web management interface open. In the left hand menu under Overview, click Connections and the Connection Status should display Associated.
- 2. Make sure both TEW-840APBO #1 and TEW-840APBO #2 access points are powered on approximately 15 ft. (5 m) apart from one another with front of access points directly facing each other.

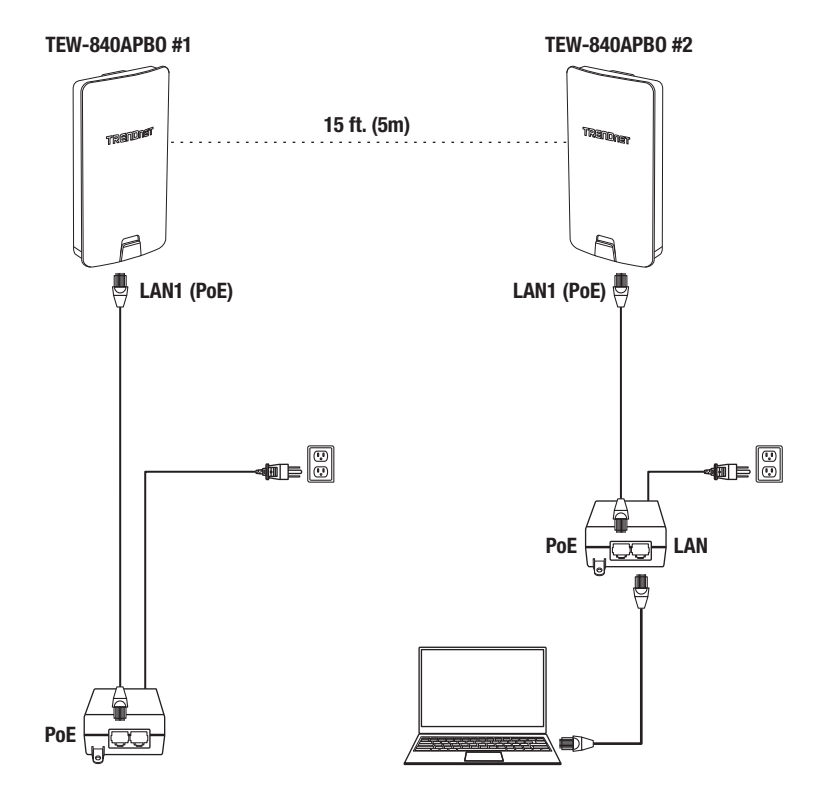

 To further verify connectivity, in the TEW-840ABPO #2 web management interface under Management, click on Tools.

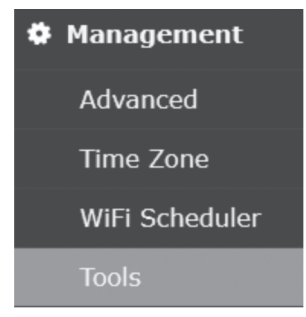

 Under Ping in the Target IP / Domain Name field, enter the IP address of TEW-840APBO #1, 192.168.10.50, then click Start.

#### Ping Test Parameters

| Target IP / Domain Name | 192.168.10.50 |       |
|-------------------------|---------------|-------|
| Ping Packet Size        | 64            | Bytes |
| Number of Pings         | 4             |       |
| Start Start             |               |       |

 Ping replies and 0% packet loss will indicate as successful point to point bridge connection between the TEW-840APBO #1 and #2.

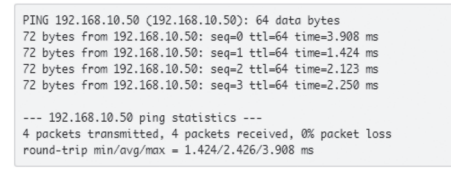

<u>Note</u>: If the connectivity test fails, wait for about a minute and try again. Make sure there are no obstacles between the two access points when running the connectivity test and make sure the two access points are not too close together.

## **3. Hardware Installation**

 Reinstall the cover by lining up the guide into the notch as shown and push until the cover clips into place and is secured. The cover includes cable openings to route the connected Ethernet cable(s) when installing.

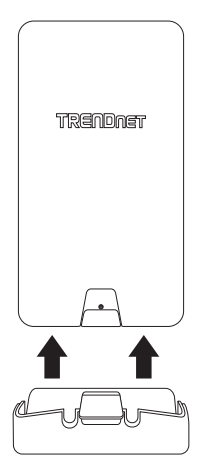

2. Insert the included fasteners through the holes located at the back of the access point.

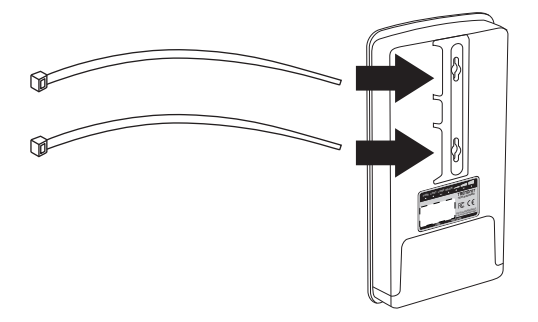

ENGLISH

3. Wrap the fasteners around the pole where the access points will be installed. On the fasteners, insert the open end into the locking mechanism and pull tight until the access point is secured.

<u>Note</u>: When set to WDS station mode, the TEW-840APBO features WiFi signal strength connectivity LEDs located on the back of the access point to assist in determining the optimal mounting position. (Red = Good, Orange = Better, Green = Best)

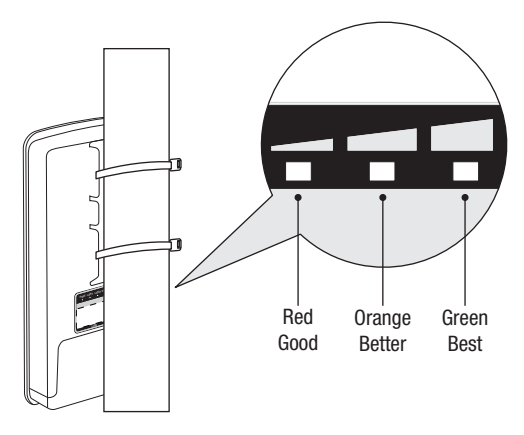

 After the access points are properly mounted, you can connect the RJ-45 cables from each access point to your network.

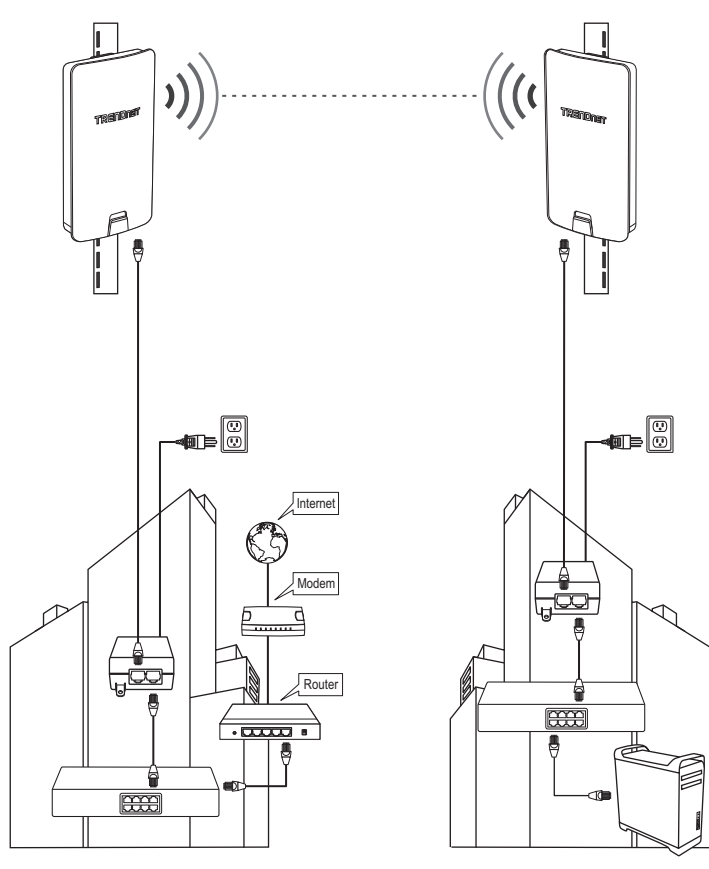

**Completed Installation Reference** 

**Building 1** 

**Building 2** 

## Federal Communication Commission Interference Statement

This device complies with Part 15 of the FCC Rules. Operation is subject to the following two conditions:

(1) This device may not cause harmful interference, and (2) this device must accept any interference received, including interference that may cause undesired operation.

This equipment has been tested and found to comply with the limits for a Class B digital device, pursuant to Part 15 of the FCC Rules. These limits are designed to provide reasonable protection against harmful interference in a residential installation. This equipment generates, uses and can radiate radio frequency energy and, if not installed and used in accordance with the instructions, may cause harmful interference to radio communications. However, there is no guarantee that interference will not occur in a particular installation. If this equipment does cause harmful interference to radio or television reception, which can be determined by turning the equipment off and on, the user is encouraged to try to correct the interference by one of the following measures:

- · Reorient or relocate the receiving antenna.
- Increase the separation between the equipment and receiver.
- Connect the equipment into an outlet on a circuit different from that to which the receiver is connected.
- Consult the dealer or an experienced radio/TV technician for help.

FCC Caution: Any changes or modifications not expressly approved by the party responsible for compliance could void the user's authority to operate this equipment.

This transmitter must not be co-located or operating in conjunction with any other antenna or transmitter.

## Radiation Exposure Statement:

This equipment complies with FCC radiation exposure limits set forth for an uncontrolled environment. This equipment should be installed and operated with minimum distance 25cm between the radiator & your body.

1. Installation personal

This product is designed for specific application and needs to be installed by a qualified personal who has RF and related rule knowledge. The general user shall not attempt to install or change the setting.

2. Installation location

The product shall be installed at a location where the radiating antenna can be kept 25cm from nearby person in normal operation condition to meet regulatory RF exposure requirement.

3. External antenna

Use only the antennas which have been approved by the applicant. The nonapproved antenna(s) may produce unwanted spurious or excessive RF transmitting power which may lead to the violation of FCC limit and is prohibited.

4. Installation procedure

Please refer to user's manual for the detail.

5. Warning

Please carefully select the installation position and make sure that the final output power does not exceed the limit set force in relevant rules. The violation of the rule could lead to serious federal penalty.

| No. | Туре   | Connector |                       | Remark  |                       |         |                                                      |
|-----|--------|-----------|-----------------------|---------|-----------------------|---------|------------------------------------------------------|
| 1   | Patch  | I-PEX     | Ant. 1 (5150-5850MHz) |         | Ant. 2 (5150-5850MHz) |         | For Model: TEW-840APB0 and<br>TEW-840APB02K use only |
|     |        |           | 13.35                 |         |                       | 13.42   |                                                      |
| 2   | Dipole | RSMA      | 5150MHz               | 5550MHz |                       | 5850MHz | For Model: TEW-840APB0 use                           |
|     |        |           | 5.12                  | Ę       | 5.09                  | 5.17    | Siny                                                 |
| 3   | Patch  | I-PEX     | Ant. 1 (5150-5925MHz) |         | Ant. 2 (5150-5925MHz) |         | For Model: TEW-840APB0 and TEW-840APB02K use only    |
|     |        |           | 15.5                  |         | 15.5                  |         |                                                      |

#### Industry Canada statement:

This device complies with ISED's license-exempt RSSs. Operation is subject to the following two conditions: (1) This device may not cause harmful interference, and (2) this device must accept any interference received, including interference that may cause undesired operation.

Le présent appareil est conforme aux CNR d' ISED applicables aux appareils radio exempts de licence. L'exploitation est autorisée aux deux conditions suivantes : (1) le dispositif ne doit pas produire de brouillage préjudiciable, et (2) ce dispositif doit accepter tout brouillage reçu, y compris un brouillage susceptible de provoquer un fonctionnement indésirable.

#### **Caution:**

(i) for devices with detachable antenna(s), the maximum antenna gain permitted for devices in the band 5725-5850 MHz shall be such that the equipment still complies with the e.i.r.p. limits as appropriate;

(ii) where applicable, antenna type(s), antenna models(s), and worst-case tilt angle(s) necessary to remain compliant with the e.i.r.p. elevation mask requirement set forth in section 6.2.2.3 shall be clearly indicated.

#### Avertissement:

(i) pour les dispositifs munis d'antennes amovibles, le gain maximal d'antenne permis (pour les dispositifs utilisant la bande de 5 725 à 5 850 MHz) doit être conforme à la limite de la p.i.r.e. spécifiée, selon le cas;

(ii) lorsqu'il y a lieu, les types d'antennes (s'il y en a plusieurs), les numéros de modèle de l'antenne et les pires angles d'inclinaison nécessaires pour rester conforme à l'exigence de la p.i.r.e. applicable au masque d'élévation, énoncée à la section 6.2.2.3, doivent être clairement indiqués.

#### **Radiation Exposure Statement:**

This equipment complies with ISED radiation exposure limits set forth for an uncontrolled environment. This equipment should be installed and operated with greater than 25cm between the radiator & your body.

#### Déclaration d'exposition aux radiations:

Cet équipement est conforme aux limites d'exposition aux rayonnements ISED établies pour un environnement non contrôlé. Cet équipement doit être installé et utilisé à plus de 25cm entre le radiateur et votre corps.

#### **Approved Antenna list**

| Туре          | Gain  | Brand          | Manufacturer   |
|---------------|-------|----------------|----------------|
| Patch Antenna | 13.35 | SENAO NETWORKS | SENAO NETWORKS |
| Patch Antenna | 13.42 | SENAO NETWORKS | SENAO NETWORKS |

#### 1. Installation personal

This product is designed for specific application and needs to be installed by a qualified personal who has RF and related rule knowledge. The general user shall not attempt to install or change the setting.

#### 2. Installation location

The product shall be installed at a location where the radiating antenna can be kept 25cm from nearby person in normal operation condition to meet regulatory RF exposure requirement.

#### 3. External antenna

Use only the antennas which have been approved by the applicant. The non-approved antenna(s) may produce unwanted spurious or excessive RF transmitting power which may lead to the violation of FCC/IC limit and is prohibited.

#### 4. Installation procedure

Please refer to user's manual for the detail.

#### 5. Warning

Please carefully select the installation position and make sure that the final output power does not exceed the limit set force in relevant rules. The violation of the rule could lead to serious federal penalty.

#### Instructions d'installation professionnelle

#### 1. Installation

Ce produit est destine a un usage specifique et doit etre installe par un personnel qualifie maitrisant les radiofrequences et les regles s'y rapportant. L'installation et les reglages ne doivent pas etre modifies par l'utilisateur final.

#### 2. Emplacement d'installation

En usage normal, afin de respecter les exigences reglementaires concernant l'exposition aux radiofrequences, ce produit doit etre installe de facon a respecter une distance de 25cm entre l'antenne emettrice et les personnes.

#### 3. Antenn externe.

Utiliser uniiquement les antennes approuvees par le fabricant. L'utilisation d'autres antennes peut conduire a un niveau de rayonnement essentiel ou non essentiel depassant les niveaux limites definis par FCC/IC, ce qui est interdit.

4. Procedure d'installation

Consulter le manuel d'utilisation.

#### 5. Avertissement

Choisir avec soin la position d'installation et s'assurer que la puissance de sortie ne depasse pas les limites en vigueur. La violation de cette regle peut conduire a de serieuses penalites federa.

# TRENDNET

#### Certifications

This device complies with Part 15 of the FCC Rules. Operation is subject to the following two conditions:

(1) This device may not cause harmful interference.

(2) This device must accept any interference received. Including interference that may cause undesired operation.

FC

 Waste electrical an electronic products must not be disposed of with household waste. Please recycle where facilities exist. Check with your Local Authority or Retailer for recycling advice. Applies to PoE Products Only: This product is to be connected only to PoE networks without routing to the outside plant.

#### Note

The Manufacturer is not responsible for any radio or TV interference caused by unauthorized modifications to this equipment. Such modifications could void the user's authority to operate the equipment.

#### Advertencia

En todos nuestros equipos se mencionan claramente las características del adaptador de alimentacón necesario para su funcionamiento. El uso de un adaptador distinto al mencionado puede producir daños físicos y/o daños al equipo conectado. El adaptador de alimentación debe operar con voltaje y frecuencia de la energía electrica domiciliaria exitente en el país o zona de instalación.

#### Technical Support

If you have any questions regarding the product installation, please contact our Technical Support. Toll free US/Canada: **1-855-373-4741** Regional phone numbers available at www.trendnet.com/support

#### TRENDnet

20675 Manhattan Place Torrance, CA 90501 USA

#### Product Warranty Registration

Please take a moment to register your product online. Go to TRENDnet's website at: www.trendnet.com/register